Google Classroom: istruzioni per l'uso per alunni, accesso e iscrizioneai corsi.

- Accedere a Google SEMPRE E SOLO con il proprio account sul dominio @iischiaravalle.edu.it. <u>Non utilizzare account personali</u> <u>@gmail.com -</u> se avete già effettuato l'accesso con un altro account google dovrete prima cliccare su<u>" Esci da tutti gli account"</u>.
  - digitare "google.it" nella barra dell'indirizzo del browser;

| Safari File Modifica Vista Cronologia S     O ● ● < > □ ② □ □ □ □ □ □ □ □ □ □ □ □ □ □ □ □ □ | Segnalibri Finestra Aluto  G https://www.google.it | لاً 🕄 🕉 🐵 ۲۳% 🖬 Ven 25 set 08:4 | 8 Marcello Bitonte Q 🥥 😑 |
|---------------------------------------------------------------------------------------------|----------------------------------------------------|---------------------------------|--------------------------|
| Chi siamo Google Store                                                                      |                                                    | Gmail Immagini                  | Accedi                   |
|                                                                                             | Goog                                               | e                               |                          |
| ٩                                                                                           |                                                    |                                 |                          |
|                                                                                             | Cerca con Google Mi sen                            | to fortunato                    |                          |
| Italia                                                                                      |                                                    |                                 |                          |
| Privacy Termini Impostazioni                                                                |                                                    |                                 |                          |
| 🖉 🛂 🚷 🍘 💋 🖳 📕                                                                               | 🛛 💆 🐩 🕵 🌒 📢 📝 🕖 🕻                                  | ) 🐣 🔜 🎯 褖 🤿 🖷                   | 🧕 🔮 酇 🧱                  |

- Cliccare su Accedi;
- Inserire: nome utente: <u>nome.cognome.s@iischiaravalle.edu.it</u> password: cambiami (da cambiare al primo accesso)

## 2. Accesso e iscrizioneai corsi.

Accedere in uno di questi modi:

Selezionare Google Classroom dalle app di Google cliccando sull'icona dell'applicazione all'interno del menu di avvio della G Suite (quadratini a DX);

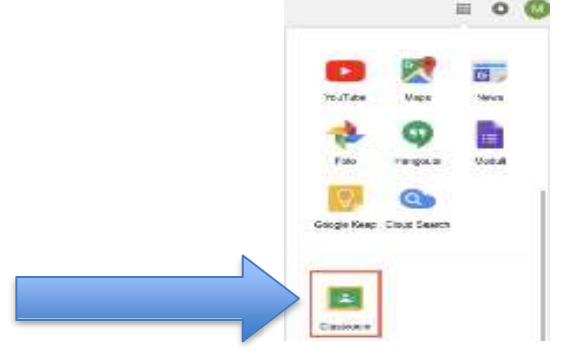

 digitando "classroom.google.com" nella barra dell'indirizzo del browser;

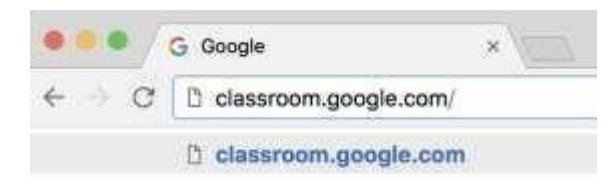

## Appare:

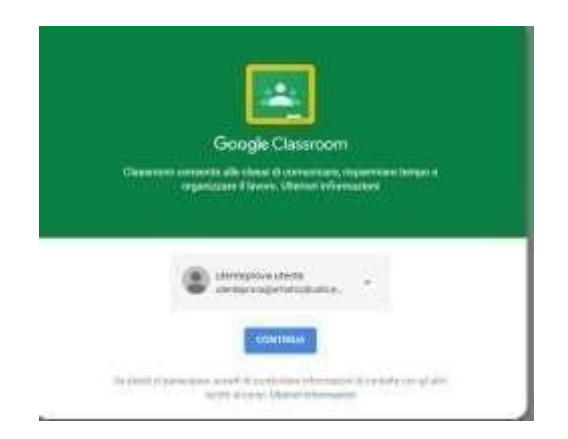

Cliccare su continua.

## Selezionare "SONO UNOSTUDENTE"

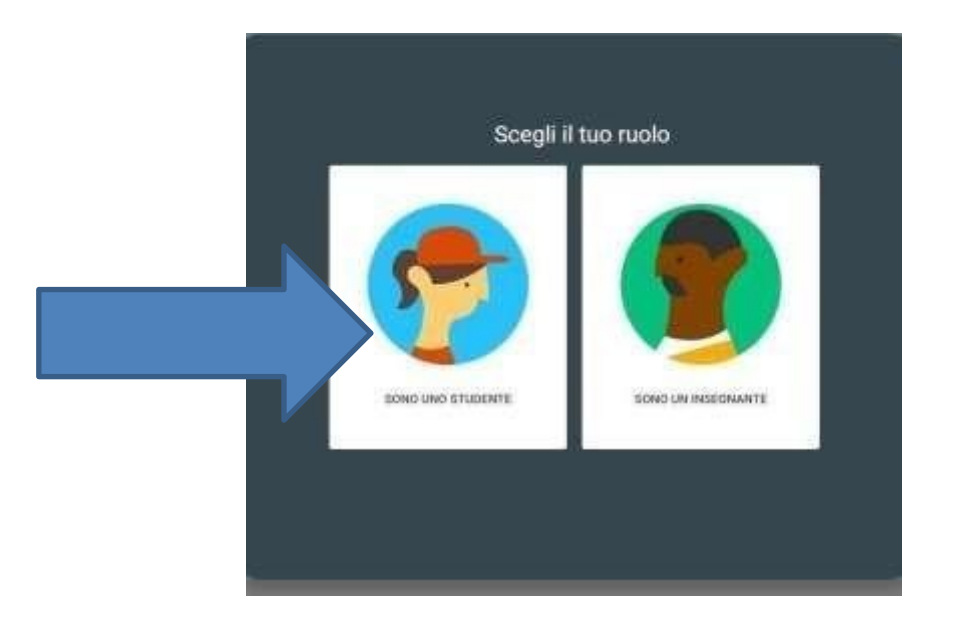

Appare l'invito al corso, clicca su iscriviti.

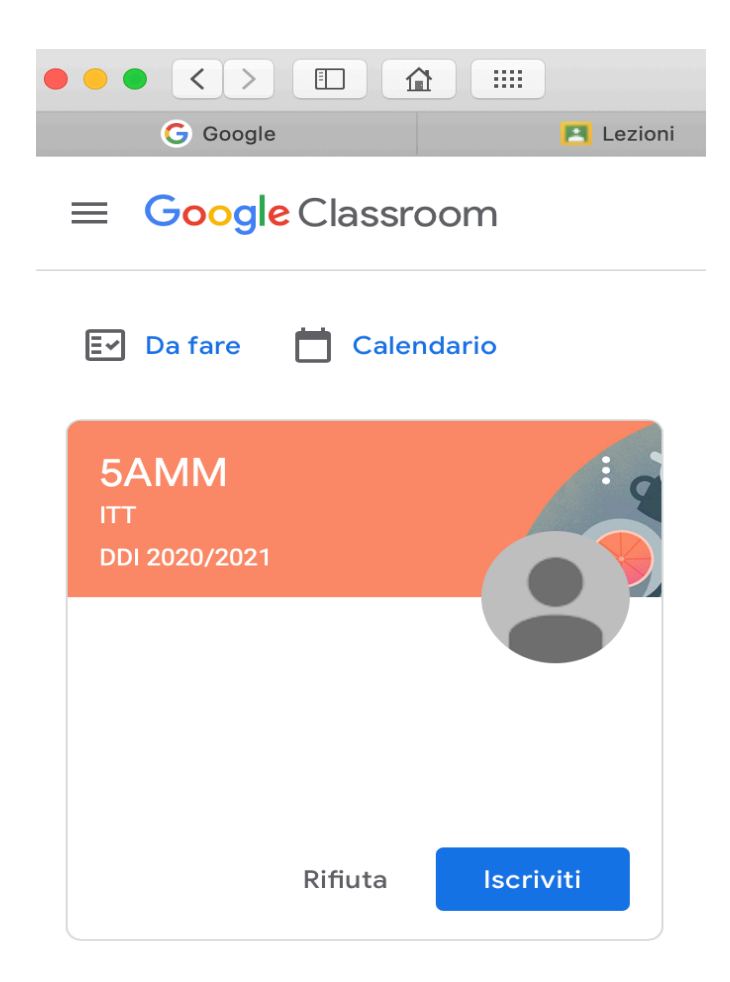

Complimenti! Ora fai parte della classe virtuale.